## ▶▶▶ 16. เมนูกำหนดรหัสสินค้า

หมายถึง การกำหนดรหัสสินค้าของบริษัท เพื่อนำไปใช้ในการบันทึกข้อมูลรายวัน ซึ่งการกำหนดรหัสสินค้านั้นจะแบ่งออกเป็น Tab ต่างๆ ดังนี้

รายละเอียดสินค้า **รรม** ใช้บันทึกรายละเอียดของสินค้า ดังนี้

| ٠ | รหัสสินค้า       | สามารถกำหนดรหัสสินค้าได้ 20 หลัก                     |
|---|------------------|------------------------------------------------------|
| ٠ | หน่วยนับหลัก     | ให้บันทึกหน่วยนับหลักของสินค้าใน Tab <b>หน่วยนับ</b> |
|   |                  | จากนั้นโปรแกรมจะแสดงหน่วยนับหลัก                     |
|   |                  | ให้อัตโนมัติ ซึ่งหน่วยนับหลักที่กำหนดจะต้องมี        |
|   |                  | อัตราส่วนเท่ากับ 1 เสมอ                              |
| ٠ | ชื่อสินค้า       | ให้บันทึกชื่อสินค้า ซึ่งจะนำไปใช้ในการบันทึก         |
|   |                  | ข้อมูลใน <b>ระบบซื้อ (</b> Purchase Order) และ       |
|   |                  | <b>ระบบสินค้าคงเหลือ (Inventory Control)</b> เป็นต้น |
| ٠ | ชื่อทางการตลาด   | ให้บันทึกชื่อทางการตลาดที่ใช้เรียกกันทั่วไป          |
|   |                  | ซึ่งจะช่วยในการ Search ( ค้นหา ) ชื่อสินค้า          |
| ٠ | ชื่อในการออกบิล  | ให้บันทึกชื่อสินค้าที่ใช้ในการออกบิล ซึ่งจะนำชื่อนี้ |
|   |                  | ไปแสดงที่ <b>ระบบขาย (Sale Order)</b> ในการ          |
|   |                  | ออกฟอร์ม                                             |
| ٠ | ระบุประเภทสินค้า | ให้กำหนดประเภทสินค้า โดยเลือกจากหน้าต่าง             |
|   |                  | ค้นหา(F4) ประเภทสินค้า                               |
| ٠ | หมวดสินค้า       | ให้กำหนดรหัสหมวดสินค้า โดยเลือกจากหน้าต่าง           |
|   |                  | ค้นหา(F4) หมวดสินค้า                                 |
| ٠ | กลุ่มสินค้า      | ให้กำหนดกลุ่มสินค้า โดยเลือกจากหน้าต่าง              |
|   |                  | ค้นหา(F4) กลุ่มสินค้า เพื่อนำไปใช้ในการกำหนด         |
|   |                  | Campaign Module และการกำหนดรหัสคลัง                  |
|   |                  | <b>และที่เก็บอัตโนมัติ</b> เป็นต้น                   |
| ٠ | ยี่ห้อสินค้า     | ให้กำหนดยี่ห้อสินค้า โดยเลือกจากหน้าต่าง             |
|   |                  | ค้นหา(F4) ยี่ห้อสินค้า                               |

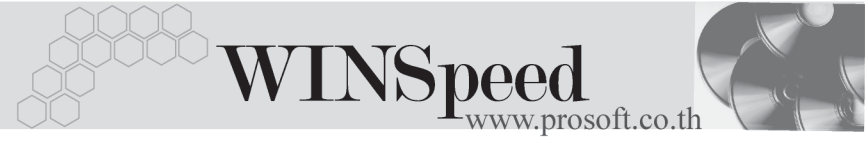

| ٠ | รูปแบบสินค้า      | ให้กำหนดรูปแบบสินค้า โดยเลือกจากหน้าต่าง             |
|---|-------------------|------------------------------------------------------|
|   |                   | ค้นหา(F4) รูปแบบสินค้า                               |
| ٠ | การออกแบบสินค้ำ   | ให้กำหนดการออกแบบสินค้า โดยเลือกจาก                  |
|   |                   | หน้าต่างค้นหา(F4) การออกแบบ                          |
| ٠ | เกรดสินค้า        | ให้กำหนดเกรดสินค้า โดยเลือกจากหน้าต่าง               |
|   |                   | ค้นหา(F4) เกรดสินค้า                                 |
| ٠ | รุ่นสินค้า        | ให้กำหนดรุ่นสินค้า โดยเลือกจากหน้าต่าง               |
|   |                   | ค้นหา(F4) รุ่นสินค้า                                 |
| ٠ | ขนาดสินค้า        | ให้กำหนดขนาดสินค้า โดยเลือกจากหน้าต่าง               |
|   |                   | ค้นหา(F4) ขนาดสินค้า เพื่อนำไปใช้ในการกำหนด          |
|   |                   | LOT NO. ของสินค้า กรณีที่สินค้าเป็นแบบ LOT           |
| ٠ | สีสินค้า          | ให้กำหนดสีสินค้า โดยเลือกจากหน้าต่าง                 |
|   |                   | ค้นหา(F4) สีสินค้า เพื่อนำไปใช้ในการกำหนด            |
|   |                   | LOT NO. ของสินค้า กรณีที่สินค้าเป็น แบบ LOT          |
| ٠ | หน่วยนับสินค้า    | เป็นการให้กำหนดชนิดของหน่วยนับสินค้า                 |
|   |                   | ว่ามีลักษณะหน่วยนับอย่างไร ซึ่งมีให้เลือก            |
|   |                   | 2 แบบ คือ                                            |
|   |                   | ♦ Multi Unit คือ สินค้าที่มีหลายหน่วยนับ             |
|   |                   | เช่น สินค้า 1 ตัว สามารถกำหนดหน่วยนับ                |
|   |                   | ได้หลายๆรูปแบบ เช่น เป็น <b>ด้าม</b> หรือ <b>โหล</b> |
|   |                   | เป็นต้น                                              |
|   |                   | ♦ Compare Unit คือ สินค้าที่มีหน่วยนับ               |
|   |                   | เป็นลักษะ <b>หน่วยนับขนาน</b> เช่น เหล็ก 1 เส้น      |
|   |                   | อาจมีหน่วยนับย่อยเป็น <b>กิโลกรัม</b> หรือ           |
|   |                   | เป็น <b>เมตร</b> เป็นต้น                             |
| ٠ | รายการกลุ่มสินค้า | ให้เลือกกลุ่มของสินค้า ซึ่งโปรแกรมกำหนดไว้           |
|   |                   | 9 กลุ่ม คือ                                          |
|   | 1. สินค้าปกติ     | คือ การกำหนดสินค้าว่า เป็นสินค้าปกติของบริษัท        |
|   |                   |                                                      |

บริษัท โปรซอฟท์ คอมเทค จำกัด

PROSOF

| 2. สินค้าชุด                           | คือ การกำหนดสินค้าเป็นชุด โดยที่ตัวสินค้าชุด<br>และสินค้าประกอบของสินค้าชุดนั้นจะ Link เข้า                                                                             |  |  |  |  |  |
|----------------------------------------|----------------------------------------------------------------------------------------------------|--|--|--|--|--|
| 3. สินค้าชุดพิเศษ                      | Stock<br>คือ การกำหนดสินค้าเป็นชุด โดยที่ตัวสินค้า<br>ชุดจะไม่เข้า Stock เป็นการกำหนดเพื่อช่วยในการ<br>Search รหัสสินค้าเท่านั้น ส่วนสินค้าประกอบ<br>จะ Link เข้า Stock |  |  |  |  |  |
| <ol> <li>สินค้าชุดสำเร็จรูป</li> </ol> | คือ การกำหนดสินค้าเป็นชุด สำหรับสินค้าที่เป็น<br>สินค้าผลิตสำเร็จ                                                                                                    |  |  |  |  |  |
| 5. <b>สินค้าผลิต</b>                   | คือ การกำหนดสินค้าว่า เป็นชนิดสินค้าที่ใช้ใน<br>การผลิต                                                                                                    |  |  |  |  |  |
| 6. วัตถุดิบ                            | คือ การกำหนดสินค้าว่า เป็นชนิดวัตถุดิบที่จะนำไป<br>ใช้ในการผลิต                                                                                                    |  |  |  |  |  |
| 7. วัสดุสิ้นเปลือง                     | คือ การกำหนดสินค้าว่า เป็นชนิดวัสดุสิ้นเปลือง                                                                                                    |  |  |  |  |  |
| 8. สินทรัพย์                           | คือ การกำหนดสินค้าว่า เป็นชนิดสินทรัพย์                                                                                                    |  |  |  |  |  |
| 9. อะไหล่                              | คือ การกำหนดสินค้าว่า เป็นชนิดอะไหล่                                                                                                    |  |  |  |  |  |
|                                        | เพื่อนำไปใช้ในระบบ SCM (Service Center                                                                                                    |  |  |  |  |  |
|                                        | Management)                                                                                                    |  |  |  |  |  |
| ลักษณะของสินค้า                        | ให้กำหนดลักษณะของสินค้า ซึ่งโปรแกรมกำหนด<br>ไว้ 4 <b>ลักษณะ</b> คือ                                                                                                    |  |  |  |  |  |
| Normal                                 | เป็นลักษณะสินค้าปกติ                                                                                                    |  |  |  |  |  |
| Lot                                    | เป็นลักษณะสินค้าที่มีการบันทึก Lot                                                                                                    |  |  |  |  |  |
| Lot &Serial                            | เป็นลักษณะสินค้าที่มีการบันทึก Lot และ                                                                                                    |  |  |  |  |  |
|                                        | Serial No.                                                                                                    |  |  |  |  |  |
| Lot & Expire                           | เป็นลักษณะสินค้าที่มีการบันทึก Lot และวัน                                                                                                    |  |  |  |  |  |
|                                        | หมดอายุ                                                                                                    |  |  |  |  |  |

- 208 -

\_\_\_\_

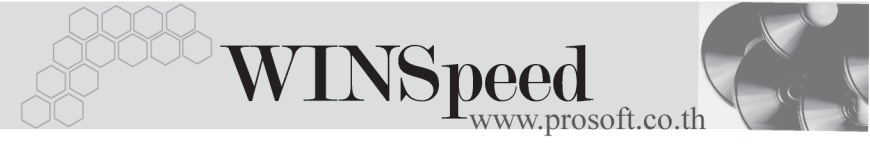

| • | การคิดต้นทุน     | ให้กำหนดลักษณะการคิดต้นทุนของสินค้า เพื่อนำ<br>ไปใช้ในการคำนวณต้นทุนสินค้า ซึ่งโปรแกรม<br>กำหนดไว้ <b>4 วิธี</b> คือ |
|---|------------------|----------------------------------------------------------------------------------------------------|
|   | Average          | เป็นการคิดต้นทุนแบบถัวเฉลี่ย                                                                                         |
|   | FIFO             | เป็นการคิดต้นทุนแบบตามลำดับการเข้า Stock                                                                             |
|   |                  | ( เข้าก่อน - ออกก่อน )                                                                                               |
|   | Specific Lot     | เป็นการคิดต้นทุนแบบเฉพาะเจาะจงตาม<br>Lot สินค้า                                                                      |
|   | Standard Cost    | เป็นการคิดต้นทุนแบบตามต้นทุนมาตรฐาน                                                                                  |
|   |                  | ของสินค้า                                                                                                    |
| ٠ | บันทึกประเภทภาษี | ให้กำหนดประเภทภาษีของสินค้า เพื่อนำไปใช้                                                                             |
|   |                  | ในการคำนวณภาษีที่หน้าต่างบันทึกรายการ                                                                                |
|   |                  | ใน <b>ระบบซื้อ</b> และ <b>ระบบขาย</b> ซึ่งโปรแกรมกำหนด                                                               |
|   |                  | ไว้ 2 <b>ประเภท</b> คือ                                                                                              |
|   | คิดภาษี          | ใช้กำหนดกรณีที่สินค้านั้น <b>มี</b> การคิดภาษี                                                                       |
|   | ไม่คิดภาษี       | ใช้กำหนดกรณีที่สินค้านั้น <b>ไม่มี</b> การคิดภาษี                                                                    |
| ٠ | กำหนดจำนวน       | เป็นการกำหนด <b>จำนวนสินค้าที่ใช้ซื้อ และขาย</b>                                                                     |
|   |                  | ซึ่งโปรแกรมจะแสดงจำนวนสินค้าตามที่                                                                                   |
|   |                  | กำหนดไว้ในเมนูรหัสสินค้าให้อัตโนมัติ                                                                                 |
|   |                  | เมื่อมีการนำรหัสสินค้านั้นไปบันทึกรายการ                                                                             |
|   |                  | แต่สามารถแก้ไขเปลี่ยนแปลงจำนวน                                                                                       |
|   |                  | ที่หน้าต่างบันทึกของแต่ละเมนูได้                                                                                     |
| ٠ | ส่วนลดสินค้า     | เป็นการกำหนดส่วนลดสินค้า ที่ใช้ในการขาย                                                                              |
|   |                  | ของสินค้าแต่ละตัว ซึ่งโปรแกรมจะแสดงส่วนลด                                                                            |
|   |                  | สินค้าตามที่กำหนดไว้ในเมนูรหัสสินค้าให้                                                                              |
|   |                  | อัตโนมัติ เมื่อมีการนำรหัสสินค้านั้นไป                                                                               |

บันทึกรายการ แต่สามารถแก้ไขเปลี่ยนแปลง จำนวนส่วนลดที่หน้าต่างบันทึก ของแต่ละ เมนูได้

ใช้ในกรณีที่ต้องการนำเครื่องบาร์โค้ดเข้ามาใช้ ช่วยในการป้อนข้อมูลโดยไม่ต้องพิมพ์รหัสสินค้า เอง ซึ่งสามารถใช้ความสามารถนี้ได้โดยการ Click √

| 📷 ก่านนครนัสสินค่ | ň                                                                                |                    |                |                                  |                                |                   | _ 🗆 🗵         |  |  |  |
|-------------------|----------------------------------------------------------------------------------|--------------------|----------------|----------------------------------|--------------------------------|-------------------|---------------|--|--|--|
| รพัสสินค้า        | FG-CT-PC00001                                                                    | 3                  | 🚺 หน่วยนับหลัก | 01 \$                            | ୍ବର                            |                   |               |  |  |  |
| ชื่อสินค้า        | ชุดคอมพิวเตอร์ สำ                                                                | หรับใช้ในบ้าน      |                |                                  |                                |                   |               |  |  |  |
|                   |                                                                                  |                    |                |                                  |                                |                   |               |  |  |  |
| ชื่อสินค้า (Eng)  | Home Computer                                                                    |                    |                |                                  |                                |                   |               |  |  |  |
| ชื่อทางการตลาด    | มลาด ซูอกอมพิวเตอร์สำหรับไอ้ในบ้าน ซื่อในการออกบิจ(ชูอกอมพิวเตอร์สำหรับไอ้ในบ้าน |                    |                |                                  |                                |                   |               |  |  |  |
| ประเภทสินค้า      | FG 💌                                                                             | สินค้าสำเร็จรูป    | Ť              | น่วยนับสินค้า                    | Multi Unit 👻                   | ประเภทภาษี คิด    | าภาษี ◄       |  |  |  |
| หมวดสินค้า        | CT 🔽                                                                             | คอมพิวเตอร์        | 5'             | ายการกลุ่มสินค้า                 | สินค้าชุดพิเศษ 🚽               | กำหนดจำนวน        | .00           |  |  |  |
| กลุ่มสินค้า       | l 🔽                                                                              |                    | ลัก            | กษณะสินค้า                       | แะสินค้า Normal 🚽 ส่วนลดสินค้า |                   |               |  |  |  |
| ยี่ห้อสินค้า      | PC 💌                                                                             | โปรคอม             | ก              | การคิดต้นทุน Average 🔽 🗖 BarCode |                                |                   |               |  |  |  |
| ฐปแบบสินค้า       | VT 💌                                                                             | แนวตั้ง            |                |                                  |                                |                   |               |  |  |  |
| การออกแบบ         | HM 💌                                                                             | ออกแบบเพื่อใช้ภายใ | นบ้าน          |                                  |                                |                   |               |  |  |  |
| เกรดสินค้า        | Α 🔽                                                                              | เกรด A             |                |                                  |                                |                   |               |  |  |  |
| รุ่นสินค้า        | HM 🔽                                                                             | รุ่นใช้ในบ้าน      |                |                                  |                                |                   |               |  |  |  |
| ขนาดสินค้า        | GR 💌                                                                             | ขนาดทั่วไป         |                |                                  |                                |                   |               |  |  |  |
| สีสินค้า          | WT 🔽                                                                             | สีขาว              |                |                                  |                                |                   |               |  |  |  |
| L                 |                                                                                  |                    |                |                                  |                                |                   |               |  |  |  |
| 😭 รายละเอียด      | 🖏 หน่วยนับ                                                                       | 🚯 ระดับราคาขาย     | 🕘 คำอธิบาย     | 📸 สินค้าชุ                       | ด 😥 แผนสิ่งชื่                 | อ่อ 🔁 สินค้าทดแทน | 👍 สูตรการผลิต |  |  |  |
| Define Field      | 🏧 ชนาดสินค้า                                                                     | 😞 สีสินค้า         | 🚝 การขนส่ง     | 🚑 ผู้ชายสิน                      | ค้า 🔂 Buddy                    | 🎬 ชุดบัญชี        | 👹 รูปภาพ      |  |  |  |
| 🗋 New 🖪 Save      | e 🗙 Delete 🛛                                                                     | Find Dopy          | Rreview 🎒 P    | rint 🛛 🖣 Close                   |                                |                   |               |  |  |  |

🕈 ตัวอย่างการกำหนดรหัสสินค้า Tab รายละเอียด

Barcode

ENTERPRISE MANAGER (EM)

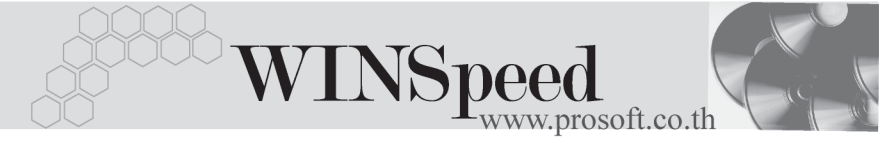

## หน่วยนับสินค้า 🚟

หมายถึง การกำหนดหน่วยนับของสินค้า ได้แก่ หน่วยนับหลัก หน่วยนับขาย หน่วยนับซื้อ ซึ่งหลังจากบันทึกหน่วยนับหลักแล้ว Tab รายละเอียดสินค้า จะแสดง ชื่อหน่วยนับสินค้าให้อัตโนมัติ ในการกำหนดนั้นสามารถเลือกกำหนดได้จากการ Double Click ที่ <sup>™</sup> หรือการกด F11 หรือการ Click ที่ <sup>™</sup> หรือการกำหนดจากหน้าต่าง กำหนดหน่วยนับเองก็ได้ **มีขั้นตอน** ดังนี้

- ให้เลือกหน่วยนับสินค้าที่ต้องการ โดยเลือกจากหน้าต่างค้นหา (F4)
   หน่วยนับสินค้า
- กำหนดอัตราส่วนของหน่วยนับ ซึ่งการกำหนดอัตราส่วนนั้น หน่วยนับหลัก ต้องกำหนด เป็น 1 เสมอ
- ให้กำหนด Barcode ของสินค้าตามหน่วยนับ (ถ้ามี)
- งากต้องการให้หน่วยนับนี้แสดงที่หน้าต่างบันทึกรายการซื้อ ขาย อัตโนมัติ
   ให้ Click √ ที่ Column หน่วยนับซื้อ หน่วยนับขาย

| No. | หน่วยนับ | ชื่อหน่วยนับ | อัตราช่วน | หน่วยนับซื้อ | หน่วยนับชาย | BarCode | หมายเหตุ |   |
|-----|----------|--------------|-----------|--------------|-------------|---------|----------|---|
| 1   | 01 💌     | นุด          | 1.00      |              |             |         |          |   |
| 2   |          |              | .00       |              |             |         |          |   |
| 3   |          |              | .00       |              |             |         |          |   |
| 4   |          |              | .00       |              |             |         |          |   |
| 5   |          |              | .00       |              |             |         |          |   |
| 6   |          |              | .00       |              |             |         |          |   |
| 7   |          |              | .00       |              |             |         |          |   |
| 8   |          |              | .00       |              |             |         |          |   |
| 9   |          |              | .00       |              |             |         |          |   |
| 10  |          |              | .00       |              |             |         |          | - |
| •   |          |              |           |              |             |         |          | • |
| 3_3 | - 3- 6   |              |           |              |             |         |          |   |

### 🕈 การกำหนดรหัสสินค้า Tab หน่วยนับ

#### หน้าต่างรายละเอียดสินค้า (F11)

เป็นหน้าต่างที่แสดงการกำหนดรายละเอียดของหน่วยนับสินค้า จะมีส่วนข้อมูล เพิ่มเติม ได้แก่การกำหนด **ความกว้าง , ความยาว,ส่วนสูง, น้ำหนัก** เป็นต้น ซึ่งสามารถ กำหนดเพิ่มเติมที่ส่วนนี้ได้ และนำไปใช้ในการคำนวณ เรื่อง **การขนส่งสินค้า** (Transport Management)

| 💽 หน่วยนับสินค้า                                                                                              |                                                              |                                                        | ×                                      |
|----------------------------------------------------------------------------------------------------|--------------------------------------------------------------|--------------------------------------------------------|----------------------------------------|
| หน่วยนับ<br>อัตราส่วน<br>ความกว้าง<br>ความยาว<br>ความสูง<br>หว่ายนับ<br>น้ำหนัก<br>ต่อ<br>หน่วยนับ<br>Barcode | 01 ▼<br>1.0<br>15.0<br>25.0<br>120.0<br>01 ▼<br>01 ▼<br>01 ▼ | ชุด<br>  มัตราส่วน/หน่วยนับขนาน<br> <br>  ชุด<br>  ชุด | .00<br>✓ หน่วยนับซื้อ<br>✓ หน่วยนับซ้อ |
|                                                                                                    | ע אינגאניא ארושא דוויז                                       | שווב שב איז אווא                                       |                                        |
| 😭 Detail                                                                                                    |                                                              | 4                                                      | lo : 1/12 (01)                         |
| 🕅 First 🗘 Previous 🕏                                                                                          | Next ⊄XILast [                                               | Lt Close                                               |                                        |

### 🔓 หน้าต่างรายละเอียดหน่วยนับสินค้า (F11)

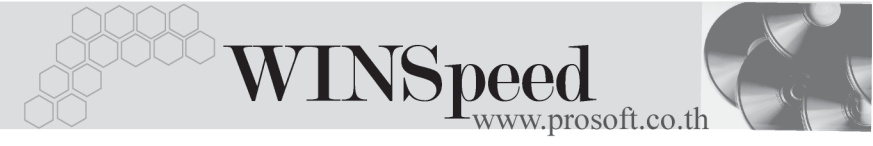

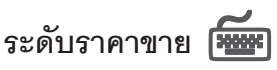

หมายถึง การกำหนดระดับราคาขายของสินค้า สามารถกำหนดระดับราคา ขายได้ถึง 10 ระดับ เพื่อนำไปใช้แสดงราคาขายสินค้าให้กับลูกค้าแต่ละราย ว่าจะขาย สินค้าให้ระดับราคาที่เท่าไร เป็นต้น **มีขั้นตอน** ดังนี้

- ให้กำหนดหน่วยนับของสินค้าที่ใช้ขาย และกำหนดช่วงจำนวนสินค้า ที่ต้องการกำหนดระดับราคาขาย เช่น
  - จำนวนสินค้า 1 10 ระดับราคาขายที่ 1 1,350.00
    - ระดับราคาขายที่ 2 1,360.00
      - ระดับราคาขายที่ 3 1,370.00
  - จำนวนสินค้า 11 20 ระดับราคาขายที่ 1 1,250.00
    - ระดับราคาขายที่ 2 1,260.00
    - ระดับราคาขายที่ 3 1,270.00
- ให้กำหนดราคาขายของสินค้าในแต่ละระดับ สามารถระบุได้ถึง 10 ระดับ (ตัวอย่างข้างต้น)

การกำหนดระดับราคาขายสินค้ากำหนดได้ 10 ระดับ ในกรณีที่มีการเปลี่ยน/ปรับ ระดับราคาขายสินค้าให้ใช้ที่การปรับราคาขายได้ เพื่อความสะดวกและรวดเร็ว

| No. | หน่วยนับ | ชื่อหน่วยนับ | จากจำนวน | ถึงสำนวน | ระดับที่ 1 | ระดับที่ 2 | ระดับที่ 3 | ระดับที่ 4 |
|-----|----------|--------------|----------|----------|------------|------------|------------|------------|
| 1   | 01 💌     | ଧ୍ୟର         | 1.00     | 10.00    | 25,000.00  | 25,500.00  | 25,600.00  | .00        |
| 2   | 01       | ଧ୍ୟର         | 11.00    | 20.00    | 24,000.00  | 24,500.00  | 24,800.00  | .00        |
| 3   |          |              | .00      | .00      | .00        | .00        | .00        | .00        |
| 4   |          |              | .00      | .00      | .00        | .00        | .00        | .00        |
| 5   |          |              | .00      | .00      | .00        | .00        | .00        | .00        |
| 6   |          |              | .00      | .00      | .00        | .00        | .00        | .00        |
| 7   |          |              | .00      | .00      | .00        | .00        | .00        | .00        |
| 8   |          |              | .00      | .00      | .00        | .00        | .00        | .00        |
| 9   |          |              | .00      | .00      | .00        | .00        | .00        | .00        |
| 10  |          |              | .00      | .00      | .00        | .00        | .00        | .00        |
| d_  |          |              |          |          |            |            |            | Þ          |

🕈 การกำหนดรหัสสินค้า Tab ระดับราคาขาย

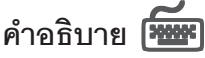

หมายถึง การบันทึกคำอธิบายรายการของสินค้า เพื่อนำไปใช้ใน**การขายสินค้า** / **ซื้อสินค้า / ระบบสินค้าคงคลัง** ซึ่งจะบันทึกในหน้าต่าง F11 **หรือ** Tab Description ซึ่งสามารถกำหนดได้หลายรายกา<u>ร **มีขั้นตอน** ดังนี้</u>

- ให้บันทึกชื่อคำอธิบายรายการ รายละเอียดของคำอธิบายรายการ หมายเหตุ (ถ้ามี)
- ♦ สำหรับการนำคำอธิบายรายการไปใช้นั้น แบ่งออกเป็น 2 แบบคือ
  - ด้าใช้ที่ระบบ Sale Order(SO) ให้ Click เลือก Option ใช้ในการขาย
  - ถ้าใช้ที่ระบบ Purchase Order (PO) /Inventory Control(IC)
     ไม่ต้อง Click เลือก ใช้ในการขาย

| 🔪 กำหนดคำอธินายรายการ                                                                            | × |
|--------------------------------------------------------------------------------------------------|---|
| ชื่อกำอธิบาย เงื่อนไขในการขายสินค้า<br>พมายเหตุ<br>✔ ใช้ในการขาย                                 |   |
| No. คำอธิบายรายการ                                                                               | - |
| 1 - ยิ่นราคาภายใน 30 นับจากวันเสนอราคา<br>2<br>3<br>4<br>5<br>6<br>7<br>8<br>9<br>10<br>10<br>11 | • |
|                                                                                                  |   |

#### 🕈 หน้าต่างรายละเอียดกำหนดคำอธิบายรายการ (F11)

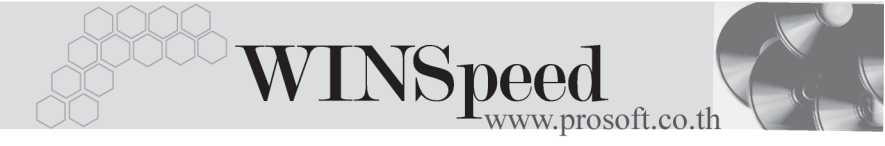

♦ เมื่อกำหนดเสร็จแล้ว ให้ Click OK รายการที่บันทึกจะแสดงให้ดังรูป

| No. | ชื่อคำอธิบาย           | หมายเหตุ | ใช้ในการชาย |
|-----|------------------------|----------|-------------|
| 1   | เงื่อนใขในการขายสินค้า |          |             |
| 2   |                        |          |             |
| 3   |                        |          |             |
| - 4 |                        |          |             |
| 5   |                        |          |             |
| 6   |                        |          |             |
| - 7 |                        |          |             |
| 8   |                        |          |             |
| 9   |                        |          |             |
| 10  |                        |          |             |
| 11  |                        |          |             |
| 12  |                        |          |             |
| 3   | - 3- 味                 |          |             |

#### 🕈 ตัวอย่างการบันทึกรหัสสินค้า Tab คำอธิบาย

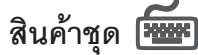

หมายถึง การกำหนดสินค้าที่เป็นสินค้าประกอบของสินค้าชุด ว่าประกอบด้วยสินค้า อะไรบ้าง **มีขั้นตอน** ดังนี้

- ให้เลือกรหัสสินค้าที่จะนำมาประกอบเป็นสินค้าชุด
- ให้ระบุหน่วยนับสินค้า จำนวนสินค้า ต้นทุนสินค้า
- ให้ Click เลือก Column "สถานะ" เพื่อเลือกสินค้าย่อยที่นำมาประกอบ
   เป็นสินค้าชุดว่ามีสินค้าตัวไหนบ้าง

| No.                                      | รพัสวิ       | ในค้า           | ชื่อสินค้า      |            | หน่วยนับ   | จำน    | เวน  | ราคา/หน่วย   | จำนวนเงิน     |       | สถานะ     |
|------------------------------------------|--------------|-----------------|-----------------|------------|------------|--------|------|--------------|---------------|-------|-----------|
| 1                                        | RM-CS-GY0    | 0001 ตัวถังสีเ  | เทาใหญ่         | 02         |            |        | 1.00 | 1,350.       | 00 1,35       | 0.00  | •         |
| 2                                        | RM-HD-SG0    | 00001 ฮาร์ดดิ   | สค์ ซีเกท 40 GB | 02         |            |        | 1.00 | 3,750.       | 00 3,75       | i0.00 | <b>v</b>  |
| 3                                        | RM-KB-SUH    | 100001 คีย์บอร์ | ດ Suh 108 key   | 02         |            |        | 1.00 | 250.         | 00 25         | i0.00 | <b>V</b>  |
| - 4                                      | RM-MB-AS0    | 0001 เมษยอ      | €ດ Asus A7V 333 | 02         |            |        | 1.00 | 4,500.       | 00 4,50       | 0.00  |           |
| 5                                        | RM-MT-SM0    | 00001 จอภาพ     | ชัมซุง รุ่น 007 | 03         |            |        | 1.00 | 5,500.       | 00 5,50       | 0.00  |           |
| 6                                        | RM-MU-A40    | 10001 เมาส์ ธ   | croll wheel     | 02         |            |        | 1.00 | 200.         | 00 20         | 0.00  |           |
| 7                                        |              |                 |                 |            |            |        | .00  |              | 00            | .00   |           |
| 8                                        |              |                 |                 |            |            |        | .00  |              | 00            | .00   |           |
| 9                                        |              |                 |                 |            |            |        | .00  |              | 00            | .00   |           |
| 10                                       |              |                 |                 |            |            |        | .00  |              | 00            | .00   |           |
| 11                                       |              |                 |                 |            |            |        | .00  |              | 00            | .00   |           |
| 12                                       |              |                 |                 |            |            |        | .00  |              | 00            | .00   |           |
| <u>■_ ⊒ – ⊒ – </u> \$?₩ 15,550.00        |              |                 |                 |            |            |        |      |              |               |       |           |
| r an an an an an an an an an an an an an | รายละเอียด   | 🖏 หน่วยนับ      | 🚯 ระดับราคาขาย  | 🕘 คำอริบาย | 🚔 ลินด้    | าชุด   | 📩 us | งหสั่งชื้อ 🗧 | 🖁 สินค้าทดแทน | 4     | สูตรการผล |
| 1                                        | Define Field | 🏧 ชนาดสินค้า    | 😞 สีสินค้า      | 🚝 การขนส่ง | 🚑 ผู้ชายรี | สินค้า | D    | Buddy        | 🛗 ชุดบัญชี    |       | 👔 ฐปภาพ   |

🕈 ตัวอย่างการบันทึกรหัสสินค้า Tab สินค้าชุด

## แผนการสั่งซื้อ 🏧

หมายถึง การบันทึกแผนการสั่งซื้อสินค้าที่เหมาะสม ของแต่ละคลังสินค้าภายในช่วง เวลาที่กำหนดไว้ **มีขั้นตอน** ดังนี้

- ให้กำหนดรหัสคลังสินค้า ที่ต้องการวางแผนการสั่งซื้อ
- ให้กำหนดวันที่เริ่มต้น สิ้นสุดของแผนการสั่งซื้อนี้
- ◆ ให้กำหนดจำนวนสินค้าในจุดสูงสุดของ Stock ที่ให้มีสินค้าคงเหลืออยู่ว่า
   ไม่เกินเท่าไหร่
- และให้กำหนดจำนวนสั่งซื้อสินค้าที่เหมาะสม
- ให้กำหนด Lead Time ของสินค้า
- ♦ ให้กำหนด Safety Stock คือจำนวนสินค้าที่ควรคงเหลือสำรองไว้ในคลัง

| No.                                      | รทัสคลัง   | ชื่อคลิ                    | ้งสินค้า วัน   | แท็เริ่มต้น  | วันที่สิ้นสุด | จุดต่ำสุด      | ବ୍ରଶ୍ବଶ୍ର       | จำนวนสิ่งซื้อ | Lead Time | Safety Stock |
|------------------------------------------|------------|----------------------------|----------------|--------------|---------------|----------------|-----------------|---------------|-----------|--------------|
| 1                                        | BC         | บางชัน                     | 01             | /01/2547     | 31/12/254     | 7 1,000.00     | 10,000.00       | 5,000.00      | Ę         | 5 500.00     |
| 2                                        |            |                            |                | 11           | 11            | .00            | .00             | .00           |           | .00          |
| 3                                        |            |                            |                | 11           | 11            | .00            | .00             | .00           |           | .00          |
| 4                                        |            |                            |                | 11           | 11            | .00            | .00             | .00           |           | .00          |
| 5                                        |            |                            |                | 11           | 11            | .00            | .00             | .00           |           | .00          |
| 6                                        |            |                            |                | 11           | 11            | .00            | .00             | .00           |           | .00          |
| - 7                                      |            |                            |                | 11           | 11            | .00            | .00             | .00           |           | .00          |
| 8                                        |            |                            |                | 11           | 11            | .00            | .00             | .00           |           | .00          |
| 9                                        |            |                            |                | 11           | 11            | .00            | .00             | .00           |           | .00          |
| 10                                       |            |                            |                | 11           | 11            | .00            | .00             | .00           |           | .00          |
| 11                                       |            |                            |                | 11           | 11            | .00            | .00             | .00           |           | .00          |
| 12                                       |            |                            |                | 11           | 11            | .00            | .00             | .00           |           | .00          |
| 13                                       |            |                            |                | 11           | 11            | .00            | .00             | .00           |           | .00          |
| <b>∃_∃=∃= ™</b>                          |            |                            |                |              |               |                |                 |               |           |              |
| r an an an an an an an an an an an an an | รายละเอียด | <ู <sup>4</sup> ช หน่วยนับ | 🚯 ระดับราคาขาย | 🥘 คำ:        | จริบาย        | 🚔 สินค้าชุด    | ระวันผนสิ่งซื้อ | 🔁 สินค้าง     | กดแทน     | 👍 สูตรการผลี |
| 📴 Define Field                           |            | 🊟 ชนาดสินค้า               | 🌏 สีสินค้า     | <b>5 1</b> 1 | รขนส่ง        | 🚑 ผู้ชายสินค้า | 💫 Buddy         | 🔡 ଖୁରା        | บัญชี     | 👹 รูปภาพ     |

🕈 ตัวอย่างการบันทึกรหัสสินค้า Tab แผนการสั่งซื้อ

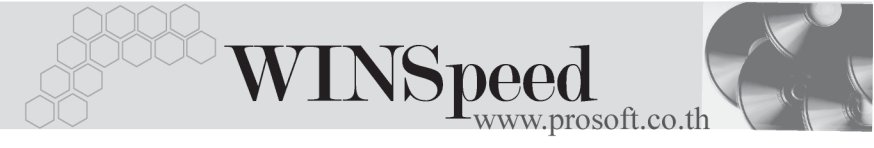

# สินค้าทดแทน 🏧

หมายถึง การกำหนดรหัสสินค้าทดแทน เพื่อใช้ในกรณีที่สินค้าปกติไม่มี ก็สามารถ ใช้สินค้าอื่นทดแทนได้ บันทึกเพื่อเป็น Memo

| No. รทัสสิน    | เค้า           | ชื่อสินค้า            | หห่วยพับ   | ชื่อหน่วยนับ  |                       | หมายเหตุ         |              |
|----------------|----------------|-----------------------|------------|---------------|-----------------------|------------------|--------------|
| FG-CT-PC00     | 1002 ชุดคลมพิว | เตอร์สำหรับใช้ในสำนัก | งาร 01     | ଧ୍ୟଭ          | เป็นสินค้าทดแทนสินค้า | กันสินค้าขาดตลาด |              |
| 2              |                |                       |            |               |                       |                  |              |
| 3              |                |                       |            |               |                       |                  |              |
| 4              |                |                       |            |               |                       |                  |              |
| 5              |                |                       |            |               |                       |                  |              |
|                |                |                       |            |               |                       |                  |              |
| 8              |                |                       |            |               |                       |                  |              |
| 9              |                |                       |            |               |                       |                  |              |
| 10             |                |                       |            |               |                       |                  |              |
| 11             |                |                       |            |               |                       |                  |              |
| 12             |                |                       |            |               |                       |                  |              |
| ≡_ 3- 3-       |                |                       |            |               |                       |                  |              |
| 😭 รายละเอียด   | 🖏 หน่วยนับ     | 🗿 ระดับราคาชาย        | 🥮 คำอริบาย | 🚔 สินค้าชุด   | 📫 แผนสิ่งซื้อ         | 🔁 สินค้าทดแทน    | 👍 สูตรการผลี |
| 📴 Define Field | 🊟 ขนาดสินค้า   | 🕭 สีสินค้า            | 🚝 การขนส่ง | 🚑 ผู้ชายสินค้ | n 🔂 Buddy             | 🎬 ชุดบัญชี       | 🕎 รูปภาพ     |

🕈 ตัวจย่างการบันทึกรหัสสินค้า Tah สินค้าทดแทน

## สูตรการผลิต 🏧

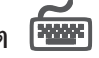

หมายถึง การกำหนดสูตรการผลิต สำหรับสินค้าที่บริษัทที่มีการผลิต ซึ่งสามารถ ้กำหนดได้หลายสูตร เพื่อนำไปใช้ในระบบ JO<u>B</u>Cost **มีขั้นตอน** ดังนี้

- ♦ ให้ Double Click Column No. ชรือกด F11 หรือ Click ที่ ชี บรรทัดที่ต้องการกำหนดสูตรการผลิต โปรแกรมจะแสดงหน้าต่างกำหนด สตรการผลิต
- ♦ ให้บันทึกรหัสสูตรการผลิต ชื่อสูตรการผลิต ปริมาณสูตรการผลิต หมายเหตุ (ถ้ามี)
- ให้บันทึกรหัสวัตถุดิบ โดยเลือกจากหน้าต่างค้นหา (F4) รหัสสินค้า และกำหนดหน่วยนับ จำนวนวัตถุดิบ ต้นทุน/หน่วย ส่วนจำนวนเงิน โปรแกรมคำนวณให้คัตโนมัติ

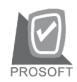

| 🍋 กำนนกสูกรการผลิต  |                                                                                |       |                       |               |              | X           |  |  |
|---------------------|--------------------------------------------------------------------------------|-------|-----------------------|---------------|--------------|-------------|--|--|
| รหัสสูตรการผลิต 001 | รทัสสูตรการผลิต 001 ชื่อสูตรการผลิต ส่วนประกอบของชุดคอมพิวเตอร์ที่ใช้ภายในบ้าน |       |                       |               |              |             |  |  |
| ปริมาณสูตรการผลิต   | .00 หมายเหตุ                                                                   |       | ส่วนประกอบสามารถดึงเอ | าสินค้าทดแทนเ | มาใช้แทนได้  |             |  |  |
| No. รหัสวัตถุดิบ    | ชื่อวัตถุดิบ                                                                   | หน่วย | เน็บ ชื่อหน่วยนับ     | จำนวน         | ต้นทุน/หน่วย | จำนวนเงิน 🔺 |  |  |
| 4 RM-HD-SG00001     | ฮาร์ดดิสค์ ซีเกท 40 GB                                                         | 02    | ตัว                   | 1.00          | 10,000.00    | 10,000.00   |  |  |
| 5 RM-KB-SUH00001    | คีย์บอร์ด Suh 108 key                                                          | 02    | ตัว                   | 1.00          | 1,000.00     | 1,000.00    |  |  |
| 6 RM-MB-AS00001     | เมนบอร์ด Asus A7V333                                                           | 02    | ตัว                   | 1.00          | 1,000.00     | 1,000.00    |  |  |
| 7 RM-MT-VW00001     | จลภาพ view sonic รุ่น 10                                                       | 03    | เครื่อง               | 1.00          | 1,000.00     | 1,000.00    |  |  |
| 8 RM-MU-A400001     | เมาส์ scroll wheel                                                             | 02    | ตัว                   | 1.00          | 1,000.00     | 1,000.00    |  |  |
| 9                   |                                                                                |       |                       | .00           | .00          | .00         |  |  |
| 10                  |                                                                                |       |                       | .00           | .00          | .00         |  |  |
| 11                  |                                                                                |       |                       | .00           | .00          | .00         |  |  |
| 12                  |                                                                                |       |                       | .00           | .00          | .00         |  |  |
| 13                  |                                                                                |       |                       | .00           | .00          | .00         |  |  |
| 14                  |                                                                                |       |                       | .00           | .00          | .00 👻       |  |  |
| S2N 14,000.00       |                                                                                |       |                       |               |              |             |  |  |
| 📑 OK 🛛 💭 Cancel     |                                                                                |       |                       |               |              |             |  |  |

### 🕈 หน้าต่างกำหนดสูตรการผลิต(F11)

♦ เมื่อกำหนดเสร็จแล้ว ให้ Click OK รายการที่บันทึกจะแสดงให้ดังรูป

| No.                                      | รพัสสูตรการผ  | ลิต           | ชื่อสูตรการผลิ       | ព             | ปริมาณสูตรการผรี | ខោ              | หมายเหตุ             |                |
|------------------------------------------|---------------|---------------|----------------------|---------------|------------------|-----------------|----------------------|----------------|
| 1                                        | 001           | ส่วนประกอเ    | บของชุดคอมพิวเตอร์ร่ | ปใช้ภายในบ้าน |                  | .00ส่วนประกอบสา | มารถติ้งเอาสินค้าทดม | เทนมาใช้แทนได้ |
| 2                                        |               |               |                      |               |                  | .00             |                      |                |
| 3                                        |               |               |                      |               |                  | .00             |                      |                |
| - 4                                      |               |               |                      |               |                  | .00             |                      |                |
| 5                                        |               |               |                      |               |                  | .00             |                      |                |
| 6                                        |               |               |                      |               |                  | .00             |                      |                |
| 7                                        |               |               |                      |               |                  | .00             |                      |                |
| 8                                        |               |               |                      |               |                  | .00             |                      |                |
| 9                                        |               |               |                      |               |                  | .00             |                      |                |
| 10                                       |               |               |                      |               |                  | .00             |                      |                |
| 11                                       |               |               |                      |               |                  | .00             |                      |                |
| 12                                       |               |               |                      |               |                  | .00             |                      |                |
| ₹_                                       | i- i- 🛯       |               |                      |               |                  |                 |                      |                |
| r an an an an an an an an an an an an an | กยละเอียด     | <ใช้ หน่วยนับ | 🚯 ระดับราคาชาย       | 🥮 คำอริบาย    | 🚔 สินค้าชุด      | 📩 แผนสั่งซื้อ   | 🔁 สินค้าทดแทน        | 👍 ชูตรการผลี   |
| 1                                        | ) efine Field | 🏧 ขนาดสินค้า  | 😞 สีสินค้า           | 🚝 การขนส่ง    | 🚛 ผู้ขายสินค้า   | 💫 Buddy         | 🛗 ชุดบัญชี           | 🗑 รูปภาพ       |

🕈 ตัวอย่างการบันทึกรหัสสินค้า Tab สูตรการผลิต

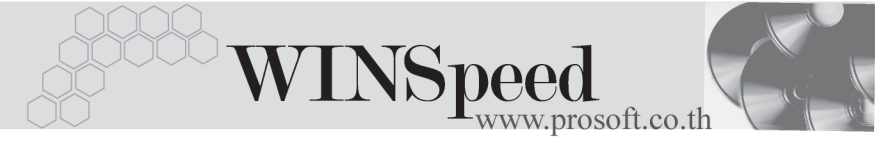

## Define

เป็นการกำหนด Option สำหรับเพื่อบันทึกช่วยจำเพิ่มเติมในสินค้าแต่ละตัว ซึ่งข้อมูล ที่กำหนดไว้ใน Define จะปรากฏในรหัสสินค้าทุกตัว **มีขั้นตอน** ดังนี้

- - 🗖 รหัส ให้บันทึกรหัสของหัวข้อที่ต้องการเพิ่ม
    - ปี ข้อความ ให้บันทึกชื่อหัวข้อที่ต้องการเพิ่ม
    - □ ชนิดข้อมูล ให้เลือกชนิดข้อมูล ซึ่งมี 2 ประเภท คือ ตัวอักษร(String) ใช้สำหรับบันทึกข้อความที่เป็นตัวอักษร
      - ตัวอักษร(String)

ตัวเลข (Numeric)

🛛 รายละเอียด

) ใช้สำหรับบันทึกข้อมูลที่เป็น**ตัวเลข** ใช้บันทึกคำอธิบายประกอบข้อมูลเพิ่มเติม

ใช้บันทึกคำอธิบายประกอบข้อมูลเพิ่มเติ

| 🔪 uř | เพิ่มข้อมูลตามต้องการ 🔀 |               |                  |                             |  |  |  |  |  |
|------|-------------------------|---------------|------------------|-----------------------------|--|--|--|--|--|
| No.  | র্ণশিধ                  | ช้อความ       | ชนิดข้อมูล       | รายละเอียด 🔼                |  |  |  |  |  |
| 1    | 001                     | พิเศษ         | ตัวอักษร(string) | บันทึกรายการสินค้าพิเศษ     |  |  |  |  |  |
| 2    | 002                     | <b>ર્</b> ચ્ય | ตัวอักษร(string) | บันทึกรายการรุ่นสินค้าพิเศษ |  |  |  |  |  |
| 3    |                         |               | ตัวอักษร(string) |                             |  |  |  |  |  |
| 4    |                         |               | ตัวอักษร(string) |                             |  |  |  |  |  |
| 5    |                         |               | ตัวอักษร(string) |                             |  |  |  |  |  |
| 6    |                         |               | ตัวอักษร(string) |                             |  |  |  |  |  |
| 7    |                         |               | ตัวอักษร(string) |                             |  |  |  |  |  |
| 8    |                         |               | ตัวอักษร(string) |                             |  |  |  |  |  |
| 9    |                         |               | ตัวอักษร(string) |                             |  |  |  |  |  |
| 10   |                         |               | ตัวอักษร(string) | •                           |  |  |  |  |  |
| ⊒    |                         |               |                  |                             |  |  |  |  |  |
| 📑 s  | ave 📮 💭                 |               |                  |                             |  |  |  |  |  |

## การเพิ่มข้อมูลตามต้องการ

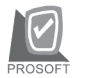

บริษัท โปรซอฟท์ คอมเทค จำกัด

◆ หลังจากที่บันทึกข้อมูลแล้วให้ Click ปุ่ม Save เพื่อจัดเก็บข้อมูล และ Click
 ปุ่ม Close เพื่อปิดหน้าต่าง โปรแกรมจะแสดงข้อความใน Tab Define
 ให้อัตโนมัติตามข้อความที่บันทึกไว้

| પ્રૈાલ <u>પ્ર</u><br>દ્વંધ |                                     |                |            |                |               |               | เพิ่ม         |
|----------------------------|-------------------------------------|----------------|------------|----------------|---------------|---------------|---------------|
| 📴 Define Field             | 🇱 ชนาดสินค้า                        | 🏷 สีสินค้า     | 🚝 การขนส่ง | 🚑 ผู้ชายสินค้า | 🐞 Buddy       | 🔡 ชุดบัญชี    | 🗑 รูปภาพ      |
| 😭 รายละเอียด               | <ol> <li>ที่ชี้ หน่วยนับ</li> </ol> | 🚯 ระดับราคาขาย | 🥮 คำอริบาย | 📸 สินค้าชุด    | 😫 แผนสิ่งซื้อ | 🔁 สินค้าทดแทน | 👍 สูตรการผลิต |

🕈 ตัวอย่างการกำหนดรหัสสินค้า Tab Define

## ขนาดสินค้า 🏧

หมายถึง การบันทึกขนาดสินค้า เพื่อนำไปใช้ในการกำหนด LOT สินค้า และสามารถกำหนดได้หลายขนาด **มีขั้นตอน** ดังนี้

- ♦ ให้บันทึกขนาดสินค้า โดยเลือกจากหน้าต่างค้นหา (F4) ขนาดสินค้า
- ♦ ถ้าต้องการ Default ขนาดสินค้าไว้ ให้ Click เลือกที่ Column Default

| No. รซัส       | เนาด         | ชื่อชนาด       |            |                     | หมายเหตุ        |               | Default      |
|----------------|--------------|----------------|------------|---------------------|-----------------|---------------|--------------|
| 1 GR           | ชนาดทั่วไป   |                | ส์         | ำหรับใช้ในบ้าน ขนาด | 14 นิ้ว         |               |              |
| 2              |              |                |            |                     |                 |               |              |
| 3              |              |                |            |                     |                 |               |              |
| 4              |              |                |            |                     |                 |               |              |
| 5              |              |                |            |                     |                 |               |              |
| 6              |              |                |            |                     |                 |               |              |
| 7              |              |                |            |                     |                 |               |              |
| 8              |              |                |            |                     |                 |               |              |
| 9              |              |                |            |                     |                 |               |              |
| 10             |              |                |            |                     |                 |               |              |
| 11             |              |                |            |                     |                 |               |              |
| 12             |              |                |            |                     |                 |               |              |
| ≞_ ≩- ∄-       |              |                |            |                     |                 |               |              |
| 📴 Define Field | 🏧 ชนาดสินค้า | 🌏 สีสินค้า     | 🊝 การขนส่ง | 🚛 ผู้ชายสินค้า      | 💫 Buddy         | 🔡 ชุดบัญชี    | 🕎 รูปภาพ     |
| 😭 รายละเอียด   | 🖏 หน่วยนับ   | 🚯 ระดับราคาชาย | 🥘 คำอริบาย | 🊔 สินค้าชุด         | ร่ะ แผนสิ่งชื้อ | 😤 สินค้าทดแทน | 👍 สูตรการผรี |

#### 🕈 ตัวอย่างการกำหนดรหัสสินค้า Tab ขนาดสินค้า

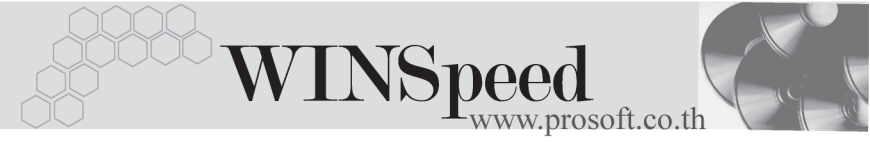

# สีสินค้า 🚾

หมายถึง การบันทึกสีของสินค้า เพื่อนำไปใช้ในการกำหนด LOT สินค้า และสามารถ กำหนดได้หลายสี **มีขั้นตอน** ดังนี้

- ♦ ให้บันทึกสีสินค้า โดยเลือกจากหน้าต่างค้นหา (F4) สีสินค้า
- ถ้าต้องการ Default สีสินค้าไว้ ให้ Click เลือกที่ Column Default

| No.  | รทัสสี | ชื่อสี | สมายเสตุ                      | Default |
|------|--------|--------|-------------------------------|---------|
| 1    | WT     | สีขาว  | ชุดคอมพิวเตอร์สำหรับใช้ในบ้าน | •       |
| 2    |        |        |                               |         |
| 3    |        |        |                               |         |
| - 4  |        |        |                               |         |
| - 5  |        |        |                               |         |
| 6    |        |        |                               |         |
| 7    |        |        |                               |         |
| 8    |        |        |                               |         |
| 9    |        |        |                               |         |
| 10   |        |        |                               |         |
| 11   |        |        |                               |         |
| 12   |        |        |                               |         |
| 13   |        |        |                               |         |
| - 14 |        |        |                               |         |
| 15   |        |        |                               |         |
| 16   |        |        |                               |         |
| ₹_   | 록드 킄드  |        |                               |         |

🕈 ตัวอย่างการกำหนดรหัสสินค้า Tab สีสินค้า

การขนส่ง

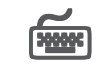

หมายถึง การบันทึก**ขนาดของสินค้า** เพื่อใช้ในการคำนวณค่าขนส่งสินค้า เพื่อนำไป ใช้กับระบบ Transportation Management และ**การกำหนดราคาและต้นทุนของสินค้า** การตรวจสอบสินค้าติดลบ มีขั้นตอน ดังนี้

- ส่วนที่ใช้บันทึกขนาดสินค้า
  - ให้บันทึกความกว้าง ความยาว ความสูง ของสินค้า
  - ให้บันทึกหน่วยนับสินค้า
  - การคำนวณน้ำหนัก โปรแกรม Default ที่คำนวณน้ำหนักต่อหน่วย (ตามหน่วยนับที่เลือกไว้)
  - ให้กำหนดจำนวนน้ำหนักที่ต้องการนำไปคำนวณต่อหน่วย และกำหนดหน่วยนับของน้ำหนักด้วย

### 2. ส่วนที่ใช้บันทึกราคาและต้นทุนมาตรฐาน

|                      | 4 843                                    |
|----------------------|------------------------------------------|
| ต้นทุนมาตรฐาน        | ให้บันทึกต้นทุนมาตรฐานของสินค้า เพื่อนำ  |
| <b>1</b> 049         | ไปใช้ในการแสดงราคาสินค้าที่ระบบซื้อ      |
|                      | และระบบสินค้าคงเหลือ                     |
| ต้นทุนโอนย้ายมาตรฐาน | ให้บันทึกต้นทุนมาตรฐานของสินค้า ที่ใช้ใน |
|                      | การโอนย้ายสินค้า                         |
| ต้นทุนจัดเก็บมาตรฐาน | ให้บันทึกต้นทุนมาตรฐานของสินค้า          |
|                      | ในการจัดเก็บรักษาสินค้า                  |
| ราคาซื้อมาตรฐาน      | ให้บันทึกราคาซื้อมาตรฐานของสินค้า        |
|                      | เพื่อนำไปใช้ในการแสดงราคาสินค้า          |
|                      | ที่ระบบสื้อ                              |
| ราคาขายมาตรุฐาน      | ให้บันทึกราคาขายสินค้ามาตรฐานเพื่อนำ     |
| 0.3                  | ไปใช้ในการแสดงราคาสินค้าที่ระบบขาย       |

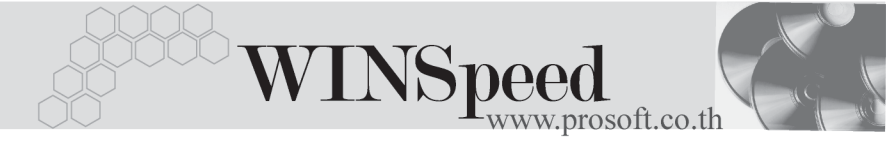

- ส่วนที่ใช้กำหนดการตรวจสอบสินค้าติดลบ เป็นการกำหนดการ ตรวจสอบรายการสินค้าตัวนั้นว่า ต้องการบันทึกรายการสินค้าได้หรือไม่ หากสินค้านั้นมี Stock ที่ติดลบ แต่การตรวจสอบนี้ขึ้นอยู่กับการกำหนด IC Option ด้วยว่ากำหนดเงื่อนไขเป็นแบบไหน การตรวจสอบมี 3 แบบ คือ
  - สินค้าติดลบได้
  - สินค้าติดลบไม่ได้
  - แสดงข้อความถาม

เป็นการกำหนดว่า**สามารถ**บันทึกรายการ สินค้าที่มี Stock ติดลบได้ เป็นการกำหนดว่า**ไม่สามารถ**บันทึกรายการ สินค้าที่มี Stock ติดลบ

จะมี Message ถามเพื่อยืนยันการบันทึก รายการสินค้าที่มี Stock ติดลบ

| ความกว้าง<br>ความยาว<br>ความสูง | 15.00     ราคา และดันทุนมาตรฐาน       36.00     ต้นทุนมาตรฐาน       15.00     ต้นทุนมาตรฐาน       •     ต้นทุนโลนย้ายมาตรฐาน       •     ต้นทุนจัดเก็บมาตรฐาน       •     ราคาซื้อมาตรฐาน       15.00     ราคาซื้อมาตรฐาน       •     ราคาซื้อมาตรฐาน | 20,000.00<br>500.00<br>500.00<br>15,000.00<br>25,000.00 | เวจสอบสินค้าติดลบ<br>ตรวจสอบสินค้าติดลบ<br>ค้าติดลบไม่ได้ |
|---------------------------------|----------------------------------------------------------------------------------------------------|---------------------------------------------------------|-----------------------------------------------------------|
| ห้าหหัก<br>หห่วยหับ             | 15.00 ราคาขายมาตรฐาน                                                                                                    | 25,000.00                                               |                                                           |

🕈 ตัวอย่างการกำหนดรหัสสินค้า Tab การขนส่ง

## ผู้ขายสินค้า 🚟

หมายถึง การกำหนดชื่อผู้ขายสินค้า สำหรับสินค้าแต่ละตัว เพื่อเป็นประวัติเก็บไว้ว่าผู้ขาย แต่ละราย ได้เสนอราคาสินค้าให้แก่ทางบริษัทในราคาเท่าไร ซึ่งจะนำไปใช้ในการพิจารณา การตัดสินใจซื้อสินค้าแต่ละตัว ว่าจะซื้อจากผู้ขายรายใด **มีขั้นตอน** ดังนี้

- ♦ ให้ Double Click Column NO. หรือกด F11 หรือ Click ที่ โปรแกรมจะแสดงหน้าต่างผู้ขายสินค้าเพื่อบันทึกรายละเอียดของผู้ขาย
- ให้เลือกรหัสผู้ขายจากหน้าต่างค้นหา (F4) รหัสผู้ขายตามที่กำหนดไว้
- ♦ ให้บันทึกชื่อผู้ติดต่อ ซึ่งถ้ามีการกำหนดไว้ในรหัสผู้ขายแล้ว โปรแกรมจะแสดง
   ให้อัตโนมัติ
- ให้บันทึกรหัสสินค้าของผู้ขาย ที่ผู้ขายใช้เรียก เพื่อสะดวกในการติดต่อกับผู้ขาย
- ♦ ให้บันทึกราคา/หน่วย , ส่วนลดสินค้า, Lead Time , Percent Share

| ผู้ขายลนเคา                                                                                                    | × |
|----------------------------------------------------------------------------------------------------|---|
| รทัสยู้ขาย AD-0002 <b>⊾</b> เอ.ชี.อาร์ สำกัด<br>ชื่อผู้ติดต่อ คุณวินัย<br>รทัสสินด้าผู้ขาย JV200425001<br>หน่วยนับ 01 <b>⊾</b> โชด<br>ราคาต่อหน่วย 25,000.00<br>ส่วนอด 50<br>Lead Time 5<br>% Share 10.00<br>หมายเหตุ |   |
| Betail No : 1/12 (AD-0002)<br>K⊅ First                                                                                                    |   |

#### 🖀 หน้าต่างรายละเอียดผู้ขายสินค้า (F11)

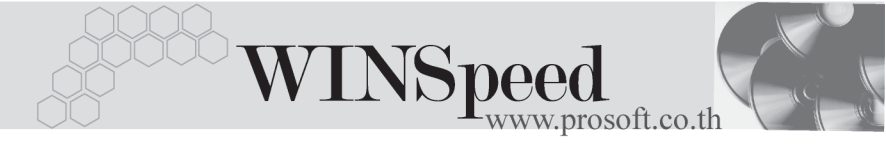

หลังจากที่บันทึกข้อมูลแล้วให้ Click ปุ่ม **Close** เพื่อปิดหน้าต่าง โปรแกรม จะแสดงข้อความใน Tab **ผู้ขายสินค้า** ให้อัตโนมัติตามข้อความที่บันทึกไว้

| No. | รหัสผู้ชาย | ชื่อผู้ชาย       | <u> </u> | รหัสสินค้าผู้ชาย | ราคาต่อหน่วย ส่วนลด | 🛛 Lead Time 🎖 Share 🔺 |
|-----|------------|------------------|----------|------------------|---------------------|-----------------------|
| 1   | AD-0002    | เอ.ซี.อาร์ จำกัด | คุณวินัย | JV200425001      | 25,000.00 50        | 5 10.00               |
| 2   |            |                  |          |                  |                     |                       |
| 3   |            |                  |          |                  |                     |                       |
| 4   |            |                  |          |                  |                     |                       |
| 5   |            |                  |          |                  |                     |                       |
|     |            |                  |          |                  |                     |                       |
| - 7 |            |                  |          |                  |                     |                       |
| 8   |            |                  |          |                  |                     |                       |
|     |            |                  |          |                  |                     |                       |
| 10  |            |                  |          |                  |                     |                       |
|     |            |                  |          |                  |                     | -                     |

🕈 ตัวอย่างการกำหนดรหัสสินค้า Tab ผู้ขายสินค้า

#### Buddy

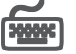

หมายถึง การกำหนดรหัสสินค้า Buddy หรือรหัสสินค้าที่ต้องขายคู่กับสินค้าที่กำหนดไว้ โดยโปรแกรมจะแสดงรหัสสินค้า Buddy ให้อัตโนมัติเมื่อมีการ Search เลือกรหัสสินค้า เพื่อขาย หากสินค้าดังกล่าวมีการกำหนด Buddy ไว้ เช่น ขายเครื่องกรองน้ำ ต้องมีไส้กรอง ขายพร้อบด้าย

| No. | รทัสสินค้า     | ชื่อสินค้า             | จำนวน | หน่วยนับ | ชื่อหน่วยนับ 🔼 |
|-----|----------------|------------------------|-------|----------|----------------|
| 1   | RM-HD-SG00001  | ฮาร์ดดิสค์ ซึเกท 40 GB | 1.00  | 02       | ตัว            |
| 2   | RM-KB-SUH00001 | คีย์บอร์ด Suh 108 key  | 1.00  | 02       | ตัว            |
| 3   |                |                        | .00   |          |                |
| - 4 |                |                        | .00   |          |                |
| 5   |                |                        | .00   |          |                |
| 6   |                |                        | .00   |          |                |
| - 7 |                |                        | .00   |          |                |
| 8   |                |                        | .00   |          |                |
| 9   |                |                        | .00   |          |                |
| 10  |                |                        | .00   |          |                |
| 11  |                |                        | .00   |          | <b>•</b>       |

🕈 ตัวอย่างการกำหนดรหัสสินค้า Tab Buddy

## ชุดบัญชี 🐨

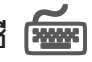

หมายถึง การกำหนดรหัสบัญชี เพื่อนำไปบันทึกบัญชีเมื่อเกิดรายการขายสินค้า, ซื้อสินค้า, ปรับปรุงต้นทุนสินค้า เป็นต้น การกำหนดรหัสผังบัญชีสามารถกำหนดได้**หลายลำดับ** ซึ่งจะนำไปใช้ในการกำหนด**เอกสารเชื่อม** GL โดยจะระบุว่าจะใช้รหัสผังบัญชีลำดับที่ เท่าไร **บีขั้นตอน** ดังบี้

PROSOF

| รหัสบัญชีเดบิต                                     | ให้บันทึกรหัสบัญชีที่ต้องการให้ Post <b>ด้านเดบิต</b><br>เมื่อมีการบันทึกรายการสินค้านี้ เช่น บัญชีชี้อสินค้ <sup>.</sup> |                                       |                     |          |  |  |
|----------------------------------------------------|----------------------------------------------------------------------------------------------------|---------------------------------------|---------------------|----------|--|--|
| รหัสบัญชีเครดิต                                    | ให้บันทึกรหัสบัญชีที่ต้องการให้ Post <b>ด้านเครดิต</b><br>เมื่อมีการบันทึกรายการสินค้านี้ เช่น<br>ขายเชื่อ ขายสอ          |                                       |                     |          |  |  |
| รหัสบัญชีตันทุนขาย                                 | - · · · · · · · · · · · · · · · · · · ·                                                                                   |                                       |                     |          |  |  |
| รหัสบัญชีสินค้าคงเหลือ                             | ให้บันทึกรหัสบัญชีสินค้าคงเหลือ เช่น<br>สินค้าคงเหลือต้นงวด                                                               |                                       |                     |          |  |  |
| รหัสบัญชีปรับปรุง                                  | ให้บันทึกรหัสบัญชีที่ใช้ในการปรับปรุงรายการ<br>สินค้า                                                                     |                                       |                     |          |  |  |
| ตัวอย่างเช่น<br>การบันทึกรายการซื้อสินค้า<br>เดบิต | ซื้อสินค้า<br><b>เครดิต</b>                                                                                               | xx<br>เจ้าหนี้การค้า<br>ภาษีซื้อ      | XX<br>XX            |          |  |  |
| การบันทึกรายการขายสินค้า<br>เดบิต                  | ลูกหนี้กา<br>ภาษีขาย<br><b>เครดิต</b>                                                                                     | รค้า<br>รายได้จากการขา<br>รายได้อื่นๆ | xx<br>xx<br>ยสินค้า | xx<br>xx |  |  |

| M    |            | S. S. S S. | - N. N      | N. N. N      |               | -X.X. 65. X      | - No. No. No. No. 10. |           |
|------|------------|------------|-------------|--------------|---------------|------------------|-----------------------|-----------|
| INO. | รหสบญชงตบต | นรายันของอ | รหสบญชะครออ | นอบผู้นะทรตต | รหสบญชตหฦหขาย | จกสบญชสมคาคงเกลอ | รพสบญชบรบบรุง         | ารมายเกตุ |
|      | 510001     | ซื้อสินค้า | 410001      | ขายเชื่อ     |               |                  |                       |           |
|      |            |            | 410002      | ชายสด        |               |                  |                       |           |
|      |            |            |             |              |               |                  |                       |           |
|      |            |            |             |              |               |                  |                       |           |
|      |            |            |             |              |               |                  |                       |           |
|      |            |            |             |              |               |                  |                       |           |
|      |            |            |             |              |               |                  |                       |           |
|      |            |            |             |              |               |                  |                       |           |
|      |            |            |             |              |               |                  |                       |           |
|      |            |            |             |              |               |                  |                       |           |
|      |            |            |             |              |               |                  |                       |           |
| 12   |            |            |             |              |               |                  |                       |           |

### 🕈 ตัวอย่างการกำหนดรหัสสินค้า Tab ชุดบัญชี